# CAPITULO VI GUIA DEL USUARIO

#### 6. Guía de apoyo para el usuario Profesor

Este manual pretende dar una visión del manejo de Moodle desde el punto de vista del profesor, detallando los privilegios y funciones específicas que Moodle atribuye a los profesores de los cursos virtuales. También pretende explicar las posibles utilidades didácticas de los diferentes módulos de Moodle: cómo usarlos realmente para complementar su docencia como profesor de su centro de estudios.

#### 6.1 Introducción

Moodle es una plataforma educativa diseñada para realizar cursos a través de Internet. Dicha herramienta permite:

Presentar un material didáctico en forma de lecciones, trabajos, ejercicios, cuestionarios, etc.

Proporcionar recursos de información como foros, chats, audio, vídeo, páginas web, etc. Realizar diversas actividades para que los alumnos interactúen entre sí o con el profesor.

Quizá, de todos los participantes en Moodle, los profesores sean los más interesados en la integración de esta herramienta en el proceso de aprendizaje cotidiano, a ellos va dirigida la siguiente parte del documento, en la que se les explicará el proceso de gestión de los cursos de los que ellos son profesores.

### 6.2 Primer acceso a Moodle

Un Sitio Moodle está compuesto por diversos cursos, cada uno de ellos con uno o más profesores. Por lo que un profesor, para poder acceder a un curso debe estar registrado.

El proceso de registro de un profesor se hace mediante la comunicación al administrador del Sitio Moodle del deseo de crear una nueva cuenta de profesor y un curso (sólo el administrador puede realizar esta tarea).

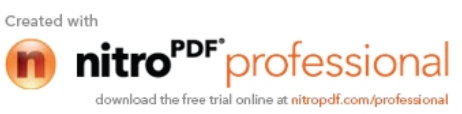

Una vez haya respondido el administrador del Sitio, deberá acceder a Moodle introduciendo la dirección donde se encuentra su Aula Virtual, lo que le mostrará una pantalla similar ha la que sigue:

| Nomb                                                                     | e de usuario         |
|--------------------------------------------------------------------------|----------------------|
| ntroduzca el nombre<br>lel usuario y la<br>contraseña y pulse<br>entrar. | Contraseña<br>Entrar |

Usuario profesor: Como se ingresa al curso

Una vez accedido al Sitio Moodle, se le mostrará una página similar a la que sigue con un listado de los cursos de los que es profesor:

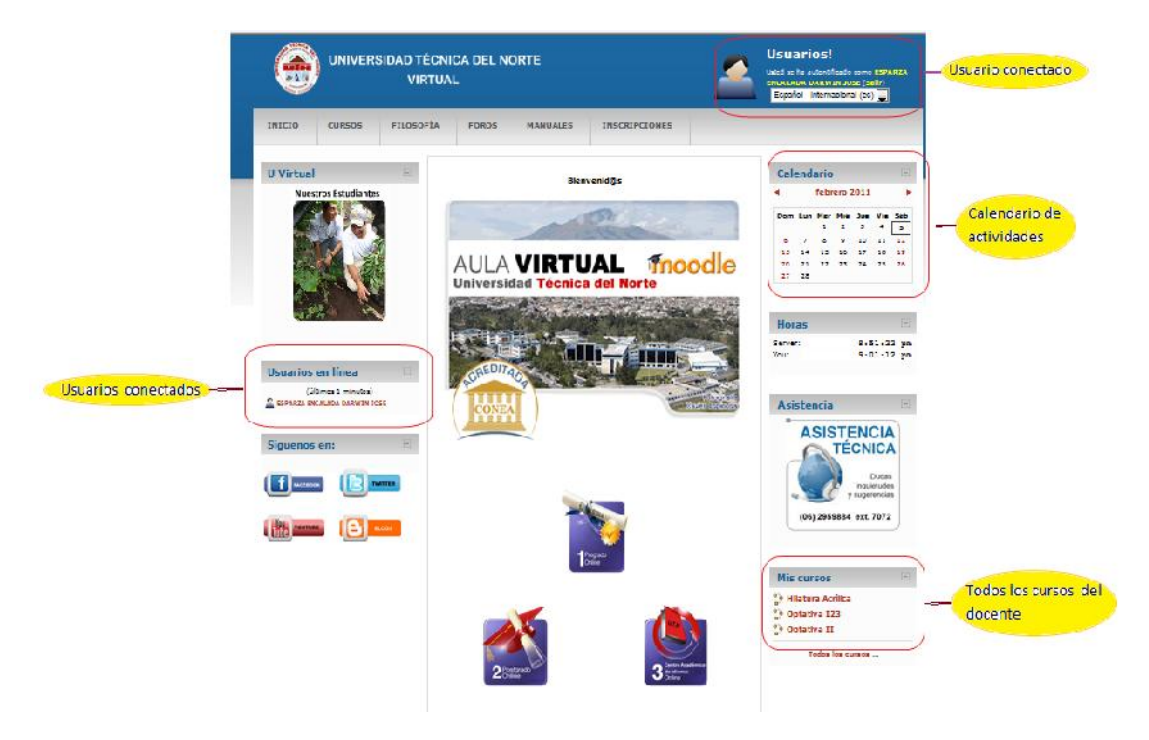

Usuario profesor: Listado de cursos

Seleccionando cualquiera de los cursos mostrados en dicha lista

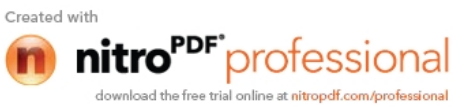

anterior accederá a la página principal del curso, el cual muestra una apariencia como la que sigue:

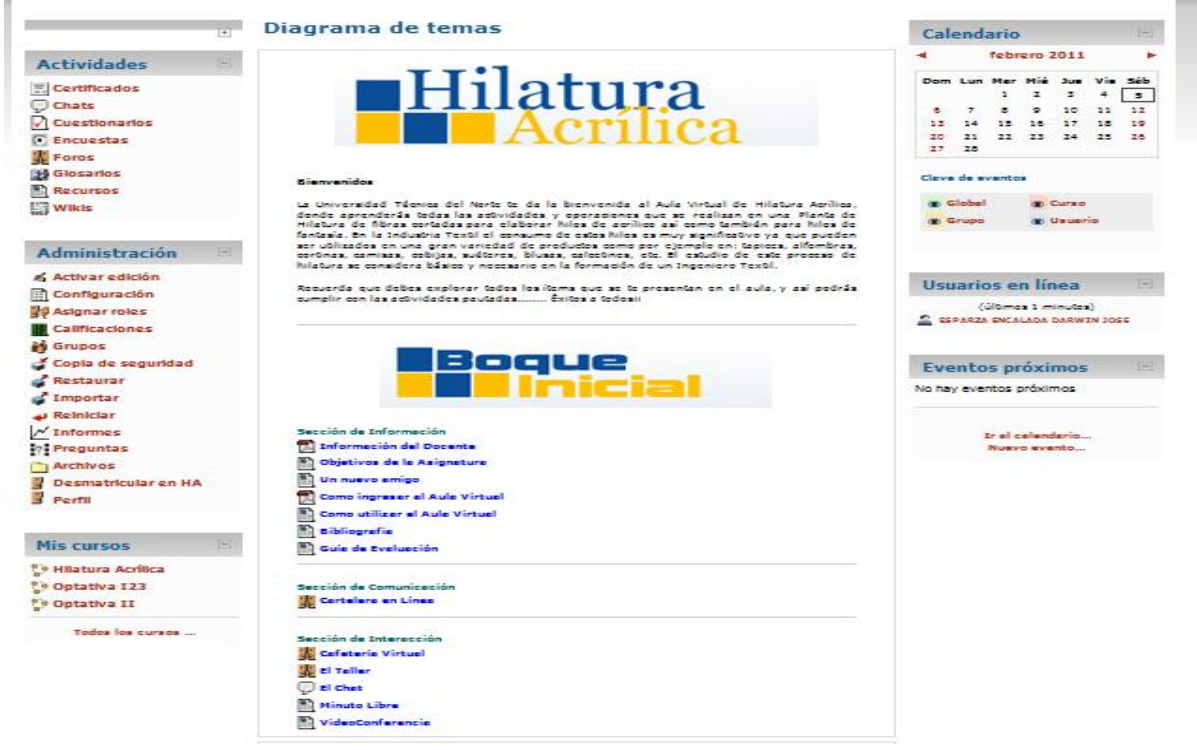

Usuario profesor: Página Principal de un curso

### 6.3 Utilización básica

Es necesario conocer el funcionamiento básico de Moodle antes de explicar cada apartado del mismo.

### 6.3.1 Normas de utilización de Moodle

A continuación se muestran unas normas básicas de comprensión de un curso en Moodle:

1. Todos los textos remarcados en azul son enlaces, lo que permiten desplegar nuevas páginas si pincha sobre ellos.

2. En cualquiera de los menús, pinchando sobre 🖃, se reduce dicho menú

Antes de reducir el menú se puede ver de la siguiente manera:

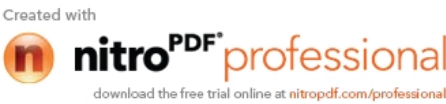

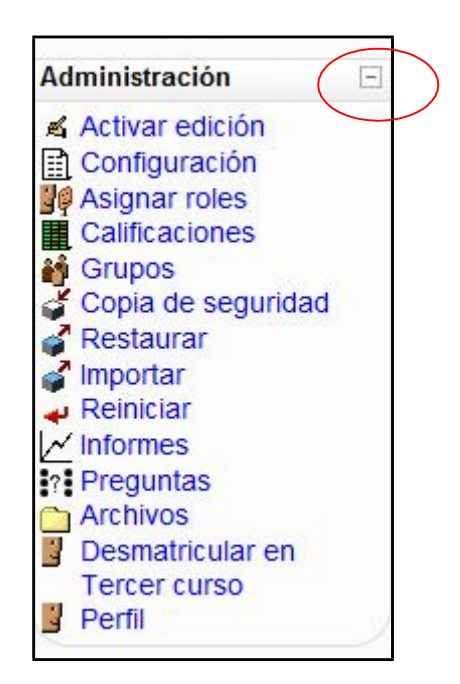

Después de reducir el menú, se puede ver de la siguiente manera:

| Administración | + |
|----------------|---|
|                |   |

3. Esté menú muestra el lugar en el que se encuentra dentro del curso Moodle.

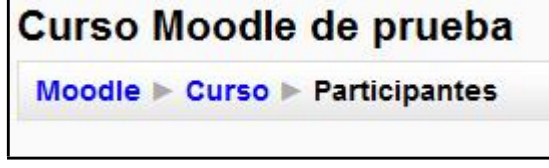

En este caso se encuentra en Participantes, que está dentro de Curso y a su vez está incluido en Moodle. Pinchando en "Moodle" o "Curso" regresará a dichas páginas.

I iconole mostrará la ayuda para el enlace o bloque en el que esté situado.

5. Si pincha sobre  $\square$  del diagrama de temas/semanas... se le

resumirá dicho diagrama. Antes de reducir el diagrama de

temas/semanas, puede verlo de la siguiente manera:

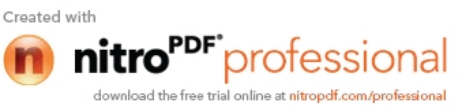

| Diagrama semanal          | $\bigcirc$ |
|---------------------------|------------|
| Foro social               |            |
| 10 de abril - 16 de abril |            |
| 17 de abril - 23 de abril |            |
| 24 de abril - 30 de abril |            |
| 1 de mayo - 7 de mayo     |            |
| 8 de mayo - 14 de mayo    |            |
| 15 de mayo - 21 de mayo   |            |

Después de reducir el diagrama de temas/semanas, puede verlo de la siguiente manera:

| Diagrama semanal        |   |
|-------------------------|---|
| Foro social             |   |
| 15 de mayo - 21 de mayo | 8 |

6. Para salir del curso solo ha de pinchar en cualquiera de los dos enlaces que ponen "Salir", uno situado en la parte superior derecha y otro en la parte inferior centrada de la página.

7. Cualquier editor que aparezca en Moodle tendrá el siguiente aspecto y permitirá: cambiar tipo y tamaño de letra, formatos, idiomas, subrayado, cursiva, negrita, tachado, subíndice, superíndice, hacer y deshacer, colores, iconos, caracteres especiales, buscar y reemplazar, enumeraciones, tabulación, usar vínculos, crear anclas, crear tablas, insertar imágenes, escribir líneas, y sangrías.

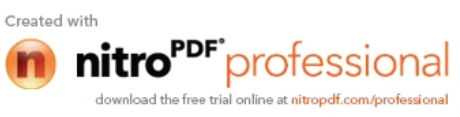

| Trebuchet  | • | 1( | 0 ot) | Ŧ  | 0 |   |   | • | Idio | ma | ¥           | R   | 1 | Ц | <del>5</del> | <b>A</b> <sub>2</sub> | ײ | 1 | 5          | с <b>м</b> |
|------------|---|----|-------|----|---|---|---|---|------|----|-------------|-----|---|---|--------------|-----------------------|---|---|------------|------------|
| ₽₹₹₹₽      | M | 11 | \$=   | iE | 1 | • | T | 1 | —    | ŀ  | <b>3</b> 33 | ¢\$ |   |   |              | 0                     | 5 | R | $\diamond$ | 2          |
|            |   |    |       |    |   |   |   |   |      |    |             |     |   |   |              |                       |   |   |            |            |
|            |   |    |       |    |   |   |   |   |      |    |             |     |   |   |              |                       |   |   |            |            |
|            |   |    |       |    |   |   |   |   |      |    |             |     |   |   |              |                       |   |   |            |            |
|            |   |    |       |    |   |   |   |   |      |    |             |     |   |   |              |                       |   |   |            |            |
|            |   |    |       |    |   |   |   |   |      |    |             |     |   |   |              |                       |   |   |            |            |
|            |   |    |       |    |   |   |   |   |      |    |             |     |   |   |              |                       |   |   |            |            |
|            |   |    |       |    |   |   |   |   |      |    |             |     |   |   |              |                       |   |   |            |            |
|            |   |    |       |    |   |   |   |   |      |    |             |     |   |   |              |                       |   |   |            |            |
|            |   |    |       |    |   |   |   |   |      |    |             |     |   |   |              |                       |   |   |            |            |
|            |   |    |       |    |   |   |   |   |      |    |             |     |   |   |              |                       |   |   |            |            |
|            |   |    |       |    |   |   |   |   |      |    |             |     |   |   |              |                       |   |   |            |            |
|            |   |    |       |    |   |   |   |   |      |    |             |     |   |   |              |                       |   |   |            |            |
| Ruta: pody |   |    |       |    |   |   |   |   |      |    |             |     |   |   |              |                       |   |   |            |            |
| ? ####     |   |    |       |    |   |   |   |   |      |    |             |     |   |   |              |                       |   |   |            |            |

#### Usuario profesor: editor de texto

8. Un conjunto de pestañas en Moodle tiene la siguiente forma:

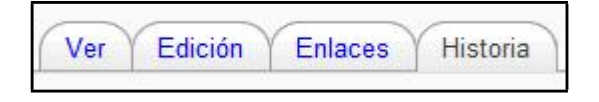

El usuario se puede mover libremente por cualquiera de ellas.

9. Una lista desplegable en Moodle tiene la siguiente forma:

| No hay grupos    | • |
|------------------|---|
| No hay grupos    |   |
| Grupos separados | ; |
| Grupos visibles  | 5 |

Para desplegarlo sólo es necesario que haga clic sobre

10. Pulsando sobre el botón de la página principal se modifica dicha página mostrándose similar a la siguiente:

Activar edición

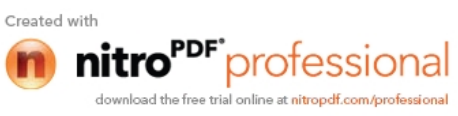

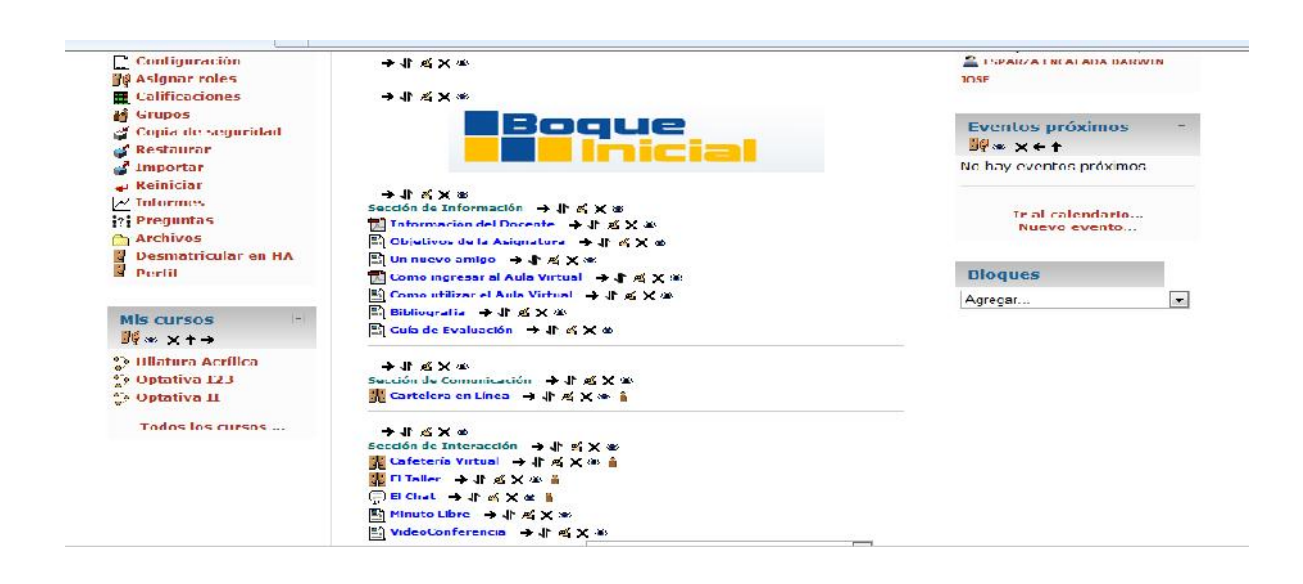

#### Usuario profesor: edición activada en la página principal del curso

En el apartado de "Iconos de Moodle y su significado" se explicará que funcionalidad tiene cada uno de esos iconos.

#### 6.3.2 Iconos de Moodle y su significado

A continuación se muestra una relación de iconos y su significado de manera que su consulta resulte sencilla.

Estos son los más habituales.

### Usuario profesor: lista iconos de Moodle y significado

| ICONOS DE M | IOODLE Y SU SIGNIFICA | DO                                                               |
|-------------|-----------------------|------------------------------------------------------------------|
| Símbolo     | Nombre                | Descripción                                                      |
| (?)         | Información           | Proporciona información del punto en el que está situado         |
| <b>9</b> 6  | Roles                 | Permite consultar y modificar los roles dentro de un curso       |
| ~           | Hacer visible         | Permite mostrar lo previamente ocultado                          |
| ×           | Eliminar              | Elimina el menú o actividad en la que está contenido dicho icono |
| Ť           | Mover hacia arriba    | Desplaza el menú hacia arriba                                    |
|             | A la derecha          | Desplaza el menú o etiqueta hacia la derecha                     |

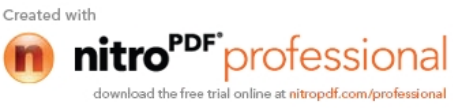

| Ť          | Mover hacia abajo             | Desplaza el menú hacia abajo                                                      |
|------------|-------------------------------|-----------------------------------------------------------------------------------|
| .0         | Mover                         | Permite mover una etiqueta y actividad                                            |
| <u>a</u>   | Activar/Desactivar<br>edición | Permite editar la actividad o recurso a la que hace referencia                    |
|            | No hay grupos                 | La actividad está oculta para grupos                                              |
|            | Visible para grupos           | La actividad es visible para grupos                                               |
|            | Grupos separados              | La actividad es visible para los grupos separados                                 |
|            | Editar cálculo                | Permite desplegar un formulario donde explicar un cálculo.                        |
| ۵          | Bloquear                      | Bloquea el acceso a una acción                                                    |
| ? ###      | Accesos directos              | Muestra las combinaciones de teclas                                               |
| <u>.</u>   | Participantes                 | Muestra los participantes de un cierto curso                                      |
| 匙          | Foro                          | Muestra un debate abierto o una lista de foros                                    |
| Ģ          | Sala de chat                  | Permite a los usuarios debatir un tema en tiempo real a través de Internet        |
| 8          | Base de datos                 | Permite introducir datos                                                          |
| ?          | Consulta                      | Es una pregunta escrita por el profesor con varias respuestas                     |
|            | Encuesta                      | El profesor puede realizar encuestas sobre los alumnos.                           |
| <b>1</b>   | Glosario                      | Es una especie de diccionario/biblioteca                                          |
| 駩          | Lección                       | Permite guardar lecciones                                                         |
|            | Wiki                          | Enlace a una página web que permite añadir datos a los ya existentes              |
| 8          | Tarea                         | Cualquier tipo de actividad o trabajo evaluable                                   |
|            | Usuario                       | Tiene varios significados, pero todos son para referirse a<br>un usuario concreto |
|            | Calificaciones                | Muestra las calificaciones del alumno                                             |
|            | Recursos                      | Enlaces a elementos que pueden ser vistos, leídos, desplegados, etc.              |
|            | Cuestionario                  | Permite realizar exámenes online                                                  |
| \$P        | Curso                         | Cursos disponibles                                                                |
|            | Fichero de audio              | Contiene un fichero de audio                                                      |
| 1          | Fichero de video              | Contiene un fichero de video                                                      |
| <b>2</b> 1 | Fichero Excel                 | Contiene un fichero Excel                                                         |
| 0          | Fichero Flash                 | Contiene un fichero Flash                                                         |
|            | Fichero PDF                   | Contiene un fichero PDF                                                           |

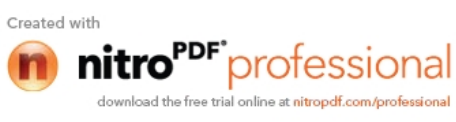

|         | Fichero<br>PowerPoint | Contiene un fichero PowerPoint                                |
|---------|-----------------------|---------------------------------------------------------------|
|         | Fichero Word          | Contiene un fichero Word                                      |
| =       | Fichero ZIP           | Contiene una colección de ficheros comprimidos en formato ZIP |
|         | Directorio            | Muestra un directorio o carpeta                               |
| iii.    | Grupos                | Permite crear grupos con los usuarios del curso               |
| 4       | Copia de seguridad    | Permite hacer una copia de seguridad del curso                |
| 3       | Restaurar/Importar    | Antes de restaurar es necesario haber importado.              |
| <b></b> | Reiniciar             | Permite vaciar un curso de los datos de los usuarios          |
| 12      | Informes              | Permite conocer las actividades realizadas sobre el curso     |
| ?       | Preguntas             | Permite acceder al banco de preguntas                         |

# 6.3.3 Descripción de la Página Principal

|                                                                                       | Diagrama de temas                                                                                                    | Calendario                               |
|---------------------------------------------------------------------------------------|----------------------------------------------------------------------------------------------------|------------------------------------------|
| Actividades                                                                           |                                                                                                    | ◄ febrero 2011 ►                         |
| Certificados                                                                          | ■Hilatura                                                                                                    | Dom Lun Mar Mié Jue Vie Sáb<br>1 2 3 4 5 |
| J Chats                                                                               |                                                                                                    | 6 7 8 9 10 11 12                         |
| Cuestionarios                                                                         | Acritica                                                                                                    |                                          |
| Encuestas                                                                             |                                                                                                    | 27 28                                    |
| Foros                                                                                 |                                                                                                    | ( <u> </u>                               |
| Glosarios                                                                             | Bienvenidos                                                                                                    | Clave de eventos                         |
| Recursos                                                                              |                                                                                                    |                                          |
| Wikis                                                                                 | La Universidad Tecnica del Norte ta da la bienvenida al Aula Virtual de Milatura Acrilica, donde<br>aprenderás todas las actividades y operaciones que ser exelizan en una Planta de Hilatura de floras<br>contadas para elaborar hilos de acrilico así como también para hilos de fartasás. En la Industria Textu<br>el consumo de estos hilos es muy significativo y e que pueden ser utilizados en una gran variedad de | S Grupo S Usuario                        |
| Administración 🛛 🖂                                                                    | productos como por ejemplo en: tapices, alfombras, cortinas, camisas, cobitas, suéteres, bluzas,<br>calcetines, etc. Bi estudio de este proceso de hilatura se considera básico y necesario en la<br>formación de un Ingeniero Textil.                                                                                                    |                                          |
| Activar edición                                                                       |                                                                                                    | Usuarios en línea                        |
| Configuración                                                                         | necuerus que ueues explorar todos los items que se te presentan en el aula, y así podrás cumpilir con<br>las actividades pautadas Éxitos à todos li                                                                                                    | (últimos 1 minutos)                      |
| Asignar roles                                                                         |                                                                                                    | ESPARZA ENCALADA DARWIN JONE             |
| Calificaciones                                                                        |                                                                                                    |                                          |
| Grupos                                                                                |                                                                                                    |                                          |
| Copia de seguridad                                                                    | Boaue                                                                                                    | Eventos próximos                         |
| Restaurar                                                                             |                                                                                                    | No. because the set of the set           |
| Importar                                                                              |                                                                                                    | No hay evenuos proximos                  |
| Reiniciar                                                                             |                                                                                                    |                                          |
| ✓ Informes                                                                            | Sección de Información                                                                                                    | Tr el celenderio                         |
| Prequitas                                                                             | 📆 Información del Docente                                                                                                    | Nuevo evento                             |
| Archives                                                                              | Dijetivos de la Asignatura                                                                                                    |                                          |
| Desmatricular on MA                                                                   | Dun nuevo amigo                                                                                                    |                                          |
| Destilational en fix                                                                  | Como Ingresar al Aula Virtual                                                                                                    |                                          |
| Perm                                                                                  | Computilizar el Aula Virtual Otros Menús                                                                                                    |                                          |
|                                                                                       | Bibliografia                                                                                                    |                                          |
| Mis cursos 🛛 🖻                                                                        | 🔂 Guía de Evaluación                                                                                                    |                                          |
| 9 Hilatura Acrílica                                                                   |                                                                                                    |                                          |
| 9 Optativa I23                                                                        | Sección de Comunicación                                                                                                    |                                          |
| 9 Optativa II                                                                         | 罪 Cartelera en Línea                                                                                                    |                                          |
| Todos los cursos                                                                      | Sección de Interacción                                                                                                    |                                          |
|                                                                                       | 🐰 Cafetería Virtual                                                                                                    |                                          |
|                                                                                       |                                                                                                    |                                          |
| © Optetive 123<br>© Optetive II<br>Todos los cursos<br>Menú Principal del<br>Profesor | Sección de Comunicación<br>Bección de Interacción<br>Catetería virtual<br>Panel central: Menú<br>Semanal o por Temas                                                                                                    |                                          |

Usuario profesor: descripción de la página principal del curso

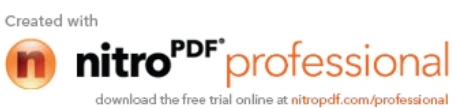

#### 6.3.3.1 Breve descripción de los menús

La explicación completa de su utilización se desarrollará en el apartado posterior.

1. Personas. Este módulo permite tener una visión de los miembros del curso y favorece la comunicación.

| Personas      | - |
|---------------|---|
| Participantes |   |

2. **Administración.** Este módulo permite administrar cada una de las características del curso tales como tareas, configuración, perfil, etc.

| Ad    | ministración       | 32 |
|-------|--------------------|----|
| 16 A  | ctivar edición     |    |
| 10    | onfiguración       |    |
| 39 Ad | signar roles       |    |
|       | alificaciones      |    |
| 1 G   | rupos              |    |
| 40    | opia de seguridad  |    |
| R     | estaurar           |    |
| d' Ir | nportar            |    |
| N Re  | einiciar           |    |
| W In  | nformes            |    |
| 7 P   | reguntas           |    |
| C A   | chivos             |    |
| 1 D   | esmatricular en HA |    |
| E Pe  | erfil              |    |

3. **Mis cursos** Este módulo muestra todos los cursos disponibles en los que el usuario está inscrito (tanto de profesor como de alumno). Pinchando sobre ellos se puede acceder directamente.

También permite acceder a todos los cursos existentes en el Campus Virtual.

| Mis cursos          |  |
|---------------------|--|
| 😳 Hilatura Acrilica |  |
| Optativa I23        |  |
| 😳 Optativa II       |  |

4. Calendario. Este módulo muestra de manera rápida las actividades

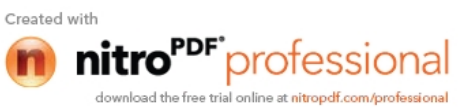

programadas para un mes concreto en función de los diferentes agrupaciones de alumnos existentes (Global, Grupo, Curso, Usuario).

| Cal |     | 12   |     |     |     |     |
|-----|-----|------|-----|-----|-----|-----|
| •   |     | febr |     |     |     |     |
| Dom | Lun | Mer  | Mié | Jue | Vie | Séb |
|     |     | 1    | z   | 3   | 4   | 5   |
|     | 7   | 8    |     | 10  | 11  | 12  |
| 13  | 14  | 15   | 16  | 17  | 18  | 19  |
| 20  | 21  | 22   | 25  | 24  | 25  | 28  |
| 27  | 28  |      |     |     |     |     |

5. **Eventos próximos** Este módulo permite consultar las actividades que se realizarán en los Días siguientes haciendo clic sobre dicho evento.

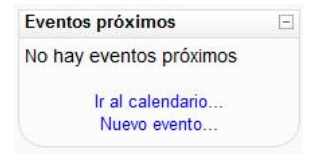

6. **Actividad reciente** Este módulo muestra las modificaciones realizadas desde la última vez que se accedió al curso.

7. Buscar en foros.- Este módulo permite buscar un foro concreto.

| Bu | iscar en los foros  | -  |
|----|---------------------|----|
|    |                     | Ir |
|    | Búsqueda avanzada ( | 2  |

8. Actividades. Aunque este módulo no aparece en la imagen "descripción de la página principal", es necesario explicarlo, ya que su aparición no se realizará hasta que no se creen nuevas actividades. Sirve para acceder directamente al listado de cada una de las actividades creadas para el curso, por lo que pinchando sobre Bases de datos mostrará la lista de las Bases de datos creadas para el curso y así para cada una de las actividades

|               | T+ |
|---------------|----|
| Actividades   | 12 |
| Certificados  |    |
| Chats         |    |
| Cuestionarios |    |
| Encuestas     |    |
| T Foros       |    |
| Glosarlos     |    |
| Recursos      |    |
| Wikis         |    |

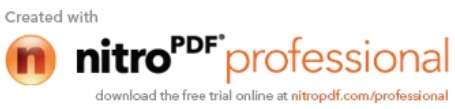

## 6.3.3.2 Panel central

El formato de este panel puede ser de diferentes maneras:

Diagrama semanal: muestra las actividades organizadas por semanas.

Diagrama de temas: muestra las actividades organizadas por temas.

| V Evanar im Emare En      | ras reximes                                                                                                    |
|---------------------------|----------------------------------------------------------------------------------------------------|
|                           | ACIÓ N<br>HILATURA                                                                                             |
| Sección de Exposición     |                                                                                                    |
| 2.1. Preparación de la    | e lama                                                                                                    |
| 2.2. Materia prima        |                                                                                                    |
| E 2. 3. Clasificación     |                                                                                                    |
| 2.4. Apertura y limple    | 22                                                                                                    |
| E 2.5. Lavado             |                                                                                                    |
| 2.6. Escurrido            |                                                                                                    |
| E 2.7. Secado             |                                                                                                    |
| 🖺 2.0. Ensaimaje          |                                                                                                    |
| 2.9. Apertura y mezc      | La la companya de la companya de la companya de la companya de la companya de la companya de la companya de la |
| El 2.10. Preparación del  | acrilico                                                                                                    |
| 2.11. Proceso de proc     | hu ción de acrilico                                                                                            |
| 2.12. Proceso de proc     | lucción de tow to top                                                                                          |
| 1 2.13. Corte top to tov  | (cable a cinta)                                                                                                |
| 2.14. Avivaje             |                                                                                                    |
| 2.15. Recomendacion       | es para la rotura del tow                                                                                      |
| 2.16. Consideracione:     | s generales para todas las máquinas                                                                            |
| E 2.17. Mezcla de la libr | a n y s en el rebreaker o integrado                                                                            |
| 2.18. Recomendacion       | es para la rotura del tow                                                                                      |
| 2.19. Formación de un     | n stock de materia                                                                                             |
| 2.20. Determinación       | del encogimiento del hilado hecho a base de tops de                                                            |

## Usuario profesor: diagrama de temas

Diagrama de foro: muestra diferentes temas de discusión.

| Foro social, últimos temas |                                         |
|----------------------------|-----------------------------------------|
|                            | Colocar un nuevo tema de discusión aquí |
|                            | (Aún no hav temas en este foro)         |

## Usuario profesor: diagrama de foros

#### 6.4.- Menú Personas

| Personas      | - |
|---------------|---|
| Participantes |   |

Usuario profesor: Menú personas

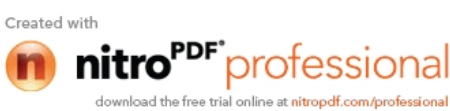

Pinchando sobre "B Participantes" muestra una lista de todos los usuarios admitidos en el curso, además de los profesores, así como una breve descripción de ellos.

|                                                         | Tercer c                                                                                                    | urso de pru                                                                  | ieba Mood                                                                    | dle                                                                                                    |                                             |               |
|---------------------------------------------------------|----------------------------------------------------------------------------------------------------|------------------------------------------------------------------------------|------------------------------------------------------------------------------|----------------------------------------------------------------------------------------------------|---------------------------------------------|---------------|
|                                                         | Far                                                                                                    | ic pantes V Ologa                                                            | Notas                                                                        |                                                                                                    |                                             |               |
| Misicursos Tercer curso 🔹 Most                          | rar usuarios que han estado inactivo                                                                                                    | s durante más de                                                             | e Seleccionar                                                                | peñodo -                                                                                                 | Lista de usuarios                           | Mence detaile |
|                                                         |                                                                                                    | Rol actual Tedes                                                             |                                                                              |                                                                                                    |                                             |               |
|                                                         | Todos                                                                                                    | los nartigina                                                                | ntos: 2 e                                                                    |                                                                                                    |                                             |               |
|                                                         | Todos                                                                                                    | nos participa                                                                | 11053. 2 4                                                                   |                                                                                                    |                                             |               |
| (Las personas que no entre                              | n al curse durante 120 días se darán de baj<br>Nombre : <b>Todos</b> A B C D<br>Apellido: <b>Todos</b> A B C D                                                    | a automáticamente.<br>EFGHIJKLM<br>FFGHIJKLM                                 | . Su cuorta sogu<br>M N Ň O P Q F<br>M N Ň O P Q F                           | irá existiende y podrán reinseri<br>8 S T U V W X Y Z<br>8 S T U V W X Y Z                               | birse on cualquior momento.)                |               |
| (Las personas que no entre<br><b>imagen del usuario</b> | n al curse durante 120 días se darán es baj<br>Nombre : Todos A B C D<br>Apelliclo : Todos A B C D<br>Nombre / Apellido                                           | a automáticamente.<br>EFGHIJKLM<br>FFGHIJKLM<br>Ciudad                       | . Su cuorta sogu<br>MINIÑOPQF<br>MINIÑOPQF<br><b>País</b>                    | irá existiende y podrár reinseri<br>RSTUVWXYZ<br>RSTUVWXY7<br>Último acceso †                            | birce on cualquier momento.)<br>Seleccionar |               |
| (Los porsonas que no entre<br>Imagen del usuario        | n al curce durante 120 días es darán es baj<br>Nombre : Todos A B C D<br>Apelítico : Todos A B C D<br>Nombre / Apelítico<br>profesor profesor                     | a automáticamente.<br>EFGHIJKLM<br>EFGHIJKLM<br>Ciudad<br>Oviedo             | . Su cuerta sogu<br>MINÍOPQE<br>MINÍOPQE<br><b>País</b><br>España            | iid existiende y podrán reinseri<br>RSTUVWXYZ<br>RSTUVWXY7<br>Último acceso ↑<br>ahora                   | birse en cualquier momente.)<br>Seleccionar |               |
| (Las porechas que no entre<br>Imagen del usuario<br>C   | n al curse durante 120 días de darán de baj<br>Nombre : Todos A B C D<br>Apellicio - Todos A B C D<br>Nombre / Apellido<br>profesor profesor<br>alumno en pruebas | a automáticamente,<br>EFGHIJKLI<br>EFGHIJKLI<br>Ciudad<br>Oviecto<br>Oviecto | Su cuonta sogu<br>A N Ñ O P Q F<br>A N Ñ O P Q F<br>País<br>España<br>España | irć existiende y podrán reinseri<br>RETUVWXYZ<br>RETUVWXYZ<br><b>Último acceso †</b><br>ahora<br>22 días | birse on evaluation momento.) Seleccionar   |               |

Usuario profesor: personas- participantes

### 6.4.1 Menú Eventos Próximos

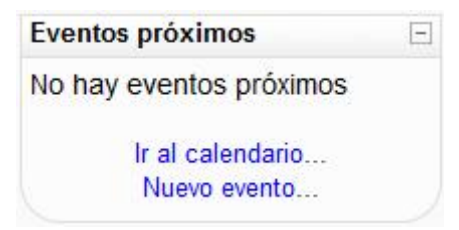

Usuario profesor: Menú Eventos Próximo

# 6.4.1 Glosario 🖽

Un glosario es una información estructurada en "conceptos" y "explicaciones", como un diccionario o enciclopedia. Es una estructura de texto donde existen "entradas" que dan paso a un "artículo" que define, explica o informa del término usado en la entrada.

Para añadir un glosario debe hacer clic sobre "Glosario" de la lista desplegable de actividades mostrada anteriormente. Esto le llevará a un formulario similar al que sigue:

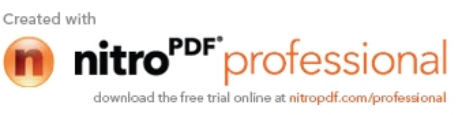

|                                         | INSCRIPCIÓNES                                                                                               | MANUAL 15                                                                                            | FOROS                                                                       | TI OSOFTA                                 | CURSOS                                                      | INICIO         |
|-----------------------------------------|----------------------------------------------------------------------------------------------------|----------------------------------------------------------------------------------------------------|-----------------------------------------------------------------------------|-------------------------------------------|-------------------------------------------------------------|----------------|
| Actualizar Closerio                     |                                                                                                    |                                                                                                    |                                                                             |                                           |                                                             |                |
| Importar entradas / Exportar entradas ( |                                                                                                    |                                                                                                    | a Textil?                                                                   | a que es una Fib                          | 2Defin:                                                     |                |
| 7                                       | Juscar en conceptos y definiciones:                                                                         |                                                                                                    | r                                                                           | Eusc                                      |                                                             |                |
|                                         | da                                                                                                    | Agregar entra                                                                                        |                                                                             |                                           |                                                             |                |
|                                         |                                                                                                    | e por Cabagoría 🔨 Bos                                                                                | La Normal Viel                                                              | (Vi                                       |                                                             |                |
|                                         | car por facha Buscar por autor                                                                              |                                                                                                    | 1000                                                                        |                                           |                                                             |                |
|                                         | car por Facha Buscar por autor<br>anno este indice.                                                         | le por el glosario us                                                                                | Naveg                                                                       |                                           |                                                             |                |
|                                         | carporfacha YBascarporautor<br>anco este indice.<br>H   I   J   K   L   M   N   Ř<br>V   X   Y   Z   100AS  | ue por el glosario us<br> C D E F G <br>B S I U V W                                                  | Especial   A   B<br>0   P   Q                                               |                                           |                                                             |                |
|                                         | carporfacha (Bascarporaetor)<br>anco este indice.<br>H   I   J - K   L   M   N - Ř<br>V   X - Y   Z   TODAS | ue por el gloserio us<br> C D E F G <br>R S I U V W<br>F                                             | Especial   A   B<br>0   P   Q                                               |                                           |                                                             |                |
| . Los d émetros y las longitudes        | ce por factor ( Baster por autor )<br>anno esta indica.<br>H   I   J K   L   M   N Ř<br>  X Y   Z   IODAS   | ie por el glosario us<br>  C   D   E   F   G  <br>R   S   I   U   V   W<br>F<br>igel es su elevade k | Especial   A   B<br>(1   P   Q )<br>aracterística prin-<br>cencia de áblac. | n filemento cuya c<br>rac, según la proce | hras Textiles:<br>la Liora textil es u<br>rian de unas a ob | FI<br>Un<br>Vd |

#### Usuario profesor: actividades- glosario

#### 6.5.- Tarea (subida avanzada de archivos) 论

El módulo de tareas permite que el profesor asigne un trabajo a los alumnos que deberán preparar en algún medio digital (en cualquier formato) y remitirlo, subiéndolo al servidor. Las tareas típicas incluyen ensayos, proyectos, informes, etc. Este módulo incluye herramientas para la calificación.

Para poder agregar una tarea de este tipo, haga clic en "Tarea Subida avanzada de archivos" de la lista desplegable de actividades mostrada anteriormente. Esto le llevará a un formulario como el siguiente:

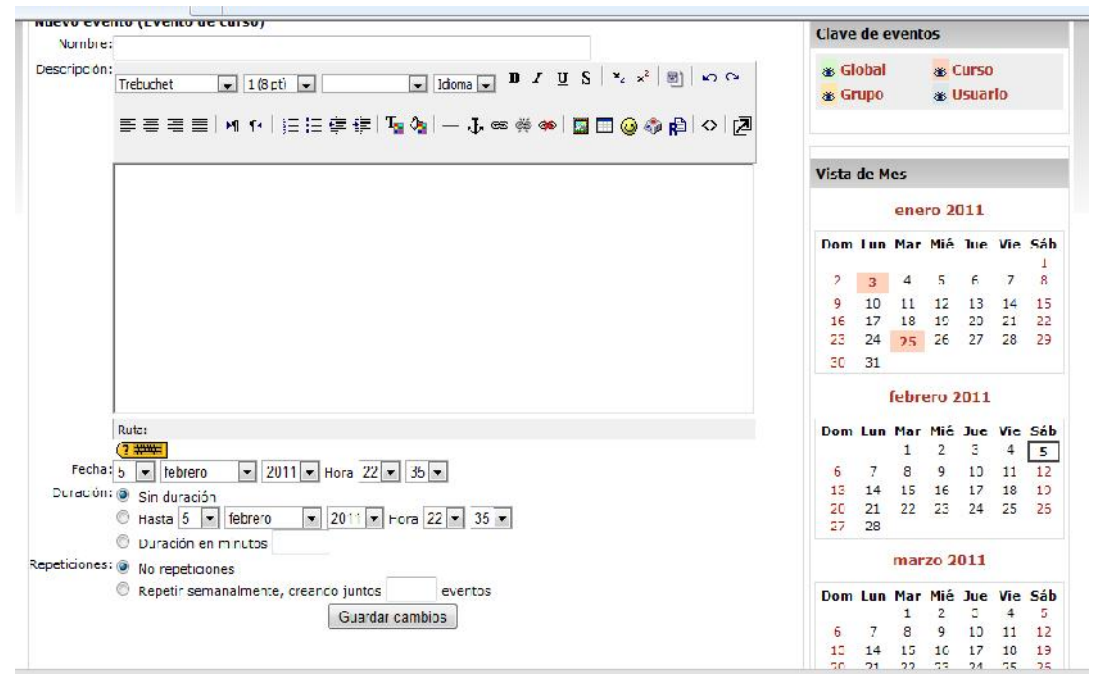

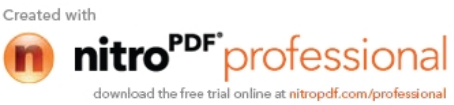

## Usuario profesor: actividades

# 6.6 Wiki 📲

Un wiki es un tipo especial de página Web que se compone con un texto que usa la sintaxis wiki. En una página wiki no se utilizan las marcas HTML. Para indicar los formatos de caracteres (negrillas, cursiva etc.) y para dar estructura al texto mediante listas y tablas se utilizan unos símbolos convencionales mecanografiados del mismo modo que el texto (en Moodle, además, también se puede usar HTML). En principio, esta lista de símbolos es bastante reducida y fácil de aprender y permite componer textos bastante vistosos y estructurados con poco esfuerzo y rápidamente. La palabra wiki deriva del hawaiano "wiki wiki", que significa "rápido".

La característica fundamental de una página wiki consiste en que es **modificable por los usuarios**.

Para agregar un Wiki al curso sólo tiene que seleccionar "Wiki" de la lista desplegable de actividades mostrada anteriormente. Esta acción le llevará a un formulario similar al siguiente:

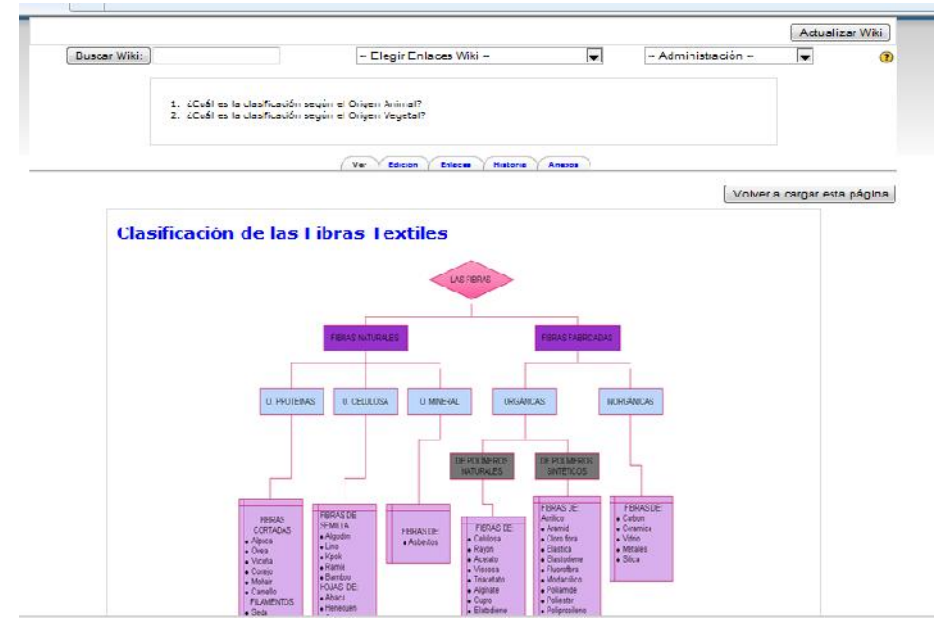

Usuario profesor: actividades- Wiki

# 6.7 Calificaciones

Calificaciones

Este enlace permite al usuario profesor ver las calificaciones del

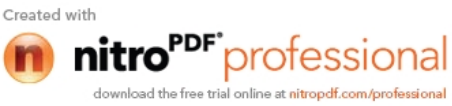

curso así como su Configuración. La página que se mostrará será similar a la siguiente:

| ( <b>A</b> )           | JNIVERSIDAD TÉCNIC<br>VIRTUAL                         | CA DEL NORTE                        | 1                         | _                 | Usuarios!                         |                 |
|------------------------|-------------------------------------------------------|-------------------------------------|---------------------------|-------------------|-----------------------------------|-----------------|
| INICIO CURSOS F        | ILOSOFÍA FOROS                                        | MANUALES                            | INSCRIPC                  | IONES             |                                   |                 |
|                        |                                                       |                                     |                           |                   |                                   | Activar edición |
| Vista                  | Y Categorías e ítems Y Escalas<br>Hilatura Acrílica – | Y L≞tras Y Importa<br>Calificador U | ar Y Exportar Y<br>suario | ′ Configuración Υ | Mis preferencias                  |                 |
| Nombre / Apellido 🕇    | Evaluación Final V                                    | Definición de la                    | as Fibras 🖡               | 🏭 La Lana 사       | $ar{\chi}$ Total del curso $m{1}$ |                 |
| MAYA OLALLA MARIA JOSE | 10,00                                                 | 7                                   |                           | -                 | 100,00                            |                 |
| Promedio general       | 10,00                                                 |                                     |                           | -                 | 100,00                            |                 |
|                        |                                                       | Moudle Docs para                    | esta página               |                   |                                   |                 |

Usuario profesor: Calificaciones

A continuación se explicará todas las posibilidades que da esta opción de Moodle.

1. Pestaña "Calificador"

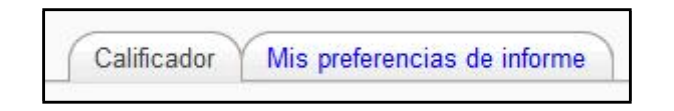

Muestra una lista de los alumnos inscritos en el curso con de la media de sus calificaciones.

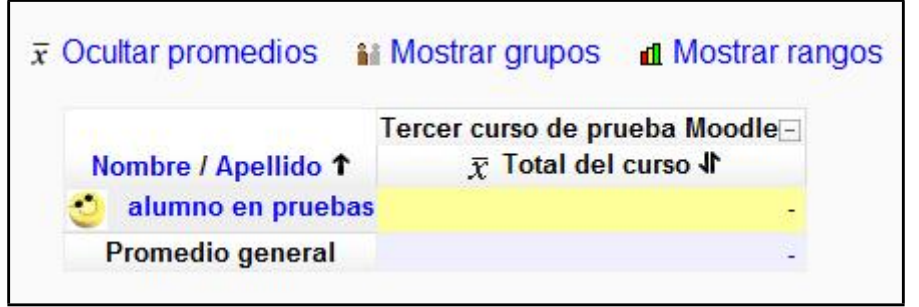

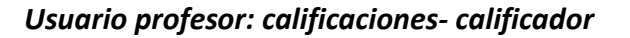

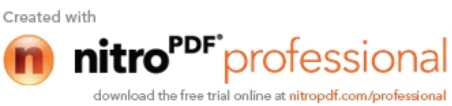

| $\overline{x}$ Ocultar promedios | Da la posibilidad de ocultar el promedio general del curso.               |
|----------------------------------|---------------------------------------------------------------------------|
| Mostrar grupos                   | Da la posibilidad de mostrar los grupos u ocultarlos                      |
| d Mostrar rangos                 | Da la posibilidad de mostrar la media de notas del<br>curso en intervalos |

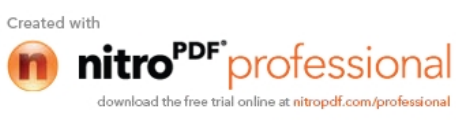